## **How To Access Your Brainier Transcript**

This job aid provides a clear, step-by-step guide to help Emory users access their Brainier Learning Management System transcript. It is designed to support learners in efficiently navigating the system to locate, view, and download their transcript.

- 1. Log into your Brainier account using the Self-Service login on the HR website: https://hr.emory.edu/eu/index.html
- 2. Navigate to your dashboard (https://emory.brainier.com/#/dashboard)

| nd Faculty | Completed<br>Status c<br>Started | Recommended Progress | Bookmarked<br>Due Date v | Well-Being Learning Pathways<br>Earn a \$25 wellness incentive by engaging with the<br>Emory Career & Learning initiative!               |
|------------|----------------------------------|----------------------|--------------------------|----------------------------------------------------------------------------------------------------|
| nd Faculty | Status o                         | Progress             | Due Date 🤟               | Earn a \$25 wellness incentive by engaging with the<br>Emory Career & Learning initiative!                                               |
| nd Faculty | Started                          |                      |                          | Healthy Emory and Learning & Organizational Davel                                                                                        |
|            |                                  |                      |                          | partnered together to provide a way for you to earn<br>incentive while simultaneously investing in your per<br>professional development. |
|            |                                  |                      |                          | - CIVILITY (20 min)                                                                                                    |
|            |                                  |                      |                          | Training Briefs: Civility Matters (5 min)     The respectful workplace: Champion Civility (1)                                            |
|            |                                  |                      |                          | SELF-CARE (22 min)                                                                                                    |
|            |                                  |                      |                          | The Unselfish Act of Self-Care (8 min)                                                                                                   |
|            |                                  |                      |                          | Mental Health: Practicing Self-Care (9 min)                                                                                              |
|            |                                  |                      |                          | From Work to Home: How to Switch Off Proper                                                                                              |
|            |                                  |                      |                          | SERVICE TO OTHERS (25 min)                                                                                                    |
|            |                                  |                      |                          | Delivering Great Customer Service (12 min)     Developing Great Customer Service Skills (13 m                                            |
|            |                                  |                      |                          |                                                                                                    |

3. On the dashboard, select the "Completed" tab.

| Thursday, lune 5                       |                   |             |            |
|----------------------------------------|-------------------|-------------|------------|
| Welcome Samson.                        |                   |             |            |
| T. My Learning                         |                   |             |            |
| L Wy Leanning                          |                   |             | 1          |
| Assigned Sta                           | irted Completed   | Recommended | Bookmarked |
| Title +                                | Status o          | Progress    | Due Date 🗸 |
| Violence in the Workplace for Staff an | d Faculty Started |             | -          |
|                                        |                   |             |            |

4. Select "View All" at the bottom of the table.

| A | 8                                                                            | 04/23/2025 - 11:30 AM  |                       | incentive while sim                                   |
|---|------------------------------------------------------------------------------|------------------------|-----------------------|-------------------------------------------------------|
|   | ORA Coffee & Conversation with Robert (Dece<br>90 minutes                    | n 12/10/2024 - 7:26 PM | 4                     | CIVILITY (20 mi                                       |
|   | Tuesday Tech Tip: Leveraging Zoom AI for Fas                                 | t 06/25/2024 - 4:19 PM |                       | Training Briefs     The respectfu     SEI F-CARE (22) |
|   | ORA Coffee & Conversation with Robert (May<br>\$\overline\$ 120 minutes      | 2 05/20/2024 - 9:22 PM | <u>↓</u>              | The Unselfish     Mental Health                       |
|   | Compass: Emory Proposal Express (EPEX) <ul> <li>1 Hour 10 Minutes</li> </ul> | 05/15/2024 - 4:36 PM   | Ψ                     | From Work to     SERVICE TO OTI                       |
|   | <                                                                            | 1 2 3 4<br>View All    |                       | Delivering Gre     Developing Gr                      |
|   | 盦 Classes                                                                    |                        |                       | : 💿 Daily Snaț                                        |
|   | Available                                                                    |                        | Registered            |                                                       |
|   | Title 0                                                                      | Location 0             | Start Date 🛩          | •                                                     |
|   | DAR SOM Assessment Physical Methods CD I                                     | м                      | 04/01/2025 - 12:00 AM | Av                                                    |
|   | Month 2: Optional Check-In                                                   | Zoom                   | 06/09/2025 - 12:00 PM | DA                                                    |
|   | Month 3: Financial Management and Research                                   | <sup>1</sup> Zoom      | 06/10/2025 - 9:00 AM  | or                                                    |

5. Select the transcript icon in the top right corner.

|            |                       |                   |                |                                | 0 D | ۵ 🔴 |
|------------|-----------------------|-------------------|----------------|--------------------------------|-----|-----|
|            |                       |                   |                |                                |     |     |
|            | N. S. S.              |                   |                |                                |     |     |
|            |                       |                   |                | View Completion<br>Transcripts |     |     |
|            | Completed On ^        | Length 0          | Author 0       | Certificate                    |     |     |
| feetings   | 04/23/2025 - 11:30 AM |                   | Sandra Meadows |                                |     |     |
|            | 12/10/2024 - 7:26 PM  | 90 minutes        | Ashley Myers   | ځ                              |     |     |
| e Insights | 06/25/2024 - 4:19 PM  |                   | Kathryn Leigh  |                                |     |     |
|            | 05/20/2024 - 9:22 PM  | 120 minutes       | Ashley Myers   | Ŧ                              |     |     |
|            | 05/15/2024 - 4:36 PM  | 1 Hour 10 Minutes | Lauren Ross    | ب                              |     |     |

6. In the pop-up window, click on the drop-down menu.

| View Completion Tr<br>Select a transcript                             | ranscripts            | ×<br>•            |                |             |
|-----------------------------------------------------------------------|-----------------------|-------------------|----------------|-------------|
| ning Completed                                                        |                       |                   |                | £           |
| Object Type 🗸                                                         |                       |                   |                | Display     |
|                                                                       | Completed On *        | Length 0          | Author 0       | Certificate |
| h Tip: M365 Copilot, Session 2: OneDrive, Outlook & Teams Meetings    | 04/23/2025 - 11:30 AM |                   | Sandra Meadows |             |
| & Conversation with Robert (December 2024)<br>s                       | 12/10/2024 - 7:26 PM  | 90 minutes        | Ashley Myers   | ¥           |
| h Tip: Leveraging Zoom AI for Faster Meetings and Actionable Insights | 06/25/2024 - 4:19 PM  |                   | Kathryn Leigh  |             |
| & Conversation with Robert (May 2024)<br>es                           | 05/20/2024 - 9:22 PM  | 120 minutes       | M Ashley Myers | ¥           |
| nory Proposal Express (EPEX)<br>Minutes                               | 05/15/2024 - 4:36 PM  | 1 Hour 10 Minutes | LR Lauren Ross | Ł           |

7. Select the link labeled "Emory Main Transcript."

|                                                                                                |                       | ×                 |                |
|------------------------------------------------------------------------------------------------|-----------------------|-------------------|----------------|
| View Completion<br>Select a transcrip                                                          | ot Transcripts        | ~                 |                |
| Select a transcri<br>My Learning Completed Ernory Main Tran                                    | pt                    |                   |                |
| Q search Object Type V                                                                         |                       |                   |                |
| Tinle 0                                                                                        | Completed On ^        | Length ©          | Author 0       |
| Tuesday Tech Tip: M365 Copilot, Session 2: OneDrive, Outlook & Teams Meetings                  | 04/23/2025 - 11:30 AM |                   | SM Sandra Mea  |
| ORA Coffee & Conversation with Robert (December 2024)                                          | 12/10/2024 - 7:26 PM  | 90 minutes        | Ashley Myer    |
| Tuesday Tech Tip: Leveraging Zoom AI for Faster Meetings and Actionable Insights $\circledast$ | 06/25/2024 - 4:19 PM  |                   | Kathryn Leig   |
| ORA Coffee & Conversation with Robert (May 2024)                                               | 05/20/2024 - 9:22 PM  | 120 minutes       | Mashley Myer   |
| Compass: Emory Proposal Express (EPEX)                                                         | 05/15/2024 - 4:36 PM  | 1 Hour 10 Minutes | LR Lauren Rose |

8. Select the "View" button to open your transcript.

| View Completi                                                                    | on Transcripts        | ~          |          |
|----------------------------------------------------------------------------------|-----------------------|------------|----------|
| Emory Main Tr                                                                    | anscript              | ~          |          |
| My Learning Completed                                                            |                       |            |          |
| Q. search Object Type +                                                          |                       |            |          |
| Title 0                                                                          | Completed On *        | Length 0   | Author 0 |
| Tuesday Tech Tip: M365 Copilot, Session 2: OneDrive, Outlook & Teams Meetings    | 04/23/2025 - 11:30 AM |            | SM Sar   |
| ORA Coffee & Conversation with Robert (December 2024)<br>@ 90 minutes            | 12/10/2024 - 7:26 PM  | 90 minutes | 💮 Ast    |
| Tuesday Tech Tip: Leveraging Zoom AI for Faster Meetings and Actionable Insights | 06/25/2024 - 4:19 PM  |            | Kat      |
|                                                                                  |                       |            |          |

9. From here, you can download or print your transcript as needed.

| ranscript Date: 06/05/2025                                 |                                                             | Brainier Learning Management Syst |               |
|------------------------------------------------------------|-------------------------------------------------------------|-----------------------------------|---------------|
|                                                            | EMORY                                                       |                                   |               |
|                                                            | Training Transcript                                         |                                   |               |
| Co                                                         | urse Name                                                   | <b>Completion Date</b>            | Contact Hours |
| Tuesday Tech Tip: M365 Copilot, Session 2: OneDrive, O     | utlook & Teams Meetings                                     | 04/23/2025                        | .75           |
| ORA Coffee & Conversation with Robert (December 2024       | 1)                                                          | 12/10/2024                        | 1.50          |
| Tuesday Tech Tip: Leveraging Zoom AI for Faster Meeting    | s and Actionable Insights                                   | 06/25/2024                        |               |
| ORA Coffee & Conversation with Robert (May 2024)           |                                                             | 05/20/2024                        | 2.00          |
| Compass: Emory Proposal Express (EPEX)                     |                                                             | 05/15/2024                        |               |
| EBI: Introduction to Emory Business Intelligence           |                                                             | 05/08/2024                        |               |
| Professional Administrative Certification of Excellence (P | ACE) – A Special Offering for Administrative Professionals! | 04/02/2024                        | 0.75          |
| Turnede - Task Tim Heine Desining                          |                                                             | 04/02/2024                        |               |

Please note, depending on the browser you are using the print/save feature may be in a different location. For example, if you are using the Microsoft Edge browser, you can click the printer icon to print or the disc icon to save.

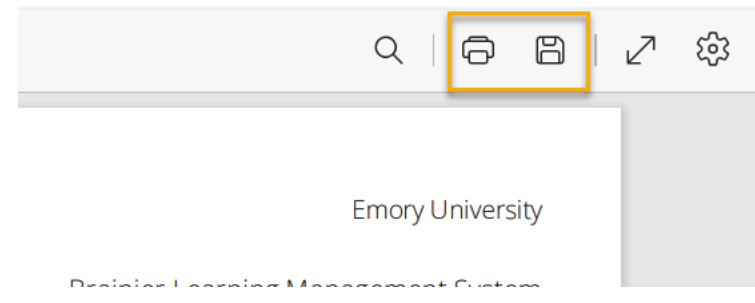